## ATK tähtitieteessä

Osa 1 - Linux

25. huhtikuuta 2016

Osa 1 - Linux ATK tähtitieteessä

æ

## Yleistä kurssista

- 2 op, kuusi harjoitus/luentokertaa + lopputyö.
  - Maanantaisin 14.15-17.00 (25.4., 2.5. ja 9.5.),
  - Tiistaisin 12.15-15.00 (26.4., 3.5., ja 10.5.).
- Luennoitsijana Aku Venhola (aku.venhola@oulu.fi), toimisto TÄ212.
- Hyväksytty/hylätty arvostelu. Kurssin suoritusmerkinnän saa kun myöhemmin esiteltävä lyhyt harjoitustyö on hyväksytty.
  - Deadline Toukokuun lopussa: päivä???.
- Luennot/harjoituskerrat eivät pakollisia, mutta läsnäoloa suositellaan.
- Luentokalvot, esimerkkiohjelmat, yms. materiaali saatavilla yliopiston wikistä ("ATK tähtitieteessä"):

https://wiki.oulu.fi/pages/viewpage.action?pageId=45812661

#### Yleistä kurssista

- ► Kurssilla käsitellään varsin suppeasti kolme aihealuetta:
  - Linux: yleisiä ominaisuuksia, komentorivin käyttö ja muutamia ohjelmia.
  - IDL-ohjelmointikieli: perusominaisuuksia. (Interactive Data Language)
  - ► LATEX ladontajärjestelmä raporttien ja dokumenttien luontia varten (viimeinen luentokerta).

- Kurssin materiaalin teossa on käytetty suuressa määrin seuraavia lähteitä, joista voi halutessaan etsiä lisätietoa.
  - Linux: Linux.fi wikisivustot. (http://linux.fi/wiki/)
  - IDL: Jarkko Laineen, Raine Karjalaisen, Pertti Rautiaisen, Heidi Korhosen ja Heikki Salon vastaavan kurssin luentomateriaalit.
  - LATEX: Tobi Oetiker's The not so Short Introduction to LaTeX2e. (http://tobi.oetiker.ch/lshort/)

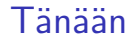

- Muutama yleinen asia Linuxista.
- Komentorivin (terminaalin) käyttö.
- Emacs suppeat perusteet.
- DS9 (ja Aladin) kuvankatseluohjelma(t).
- Harjoituksia.

# Linux - yleistä

- Jo yli 20 vuotta vanha ilmainen käyttöjärjestelmä, joka tosin on alkanut yleistyä työpöytäkäytössä vasta viimeisen kymmenen vuoden aikana.
- Monia eri jakelupaketteja.
  - Tämän luokan koneisiin on asennettu Fedora Linux. Muita ovat muun muassa Ubuntu, Mint, Debian, ...
- Perinteisesti koettu vaikeaksi opetella. Voidaan kuitenkin helposti käyttää samalla tavalla työpöydällä mitä Windowsia tai OS X:ää.
  - Valittavana monia eri graafisia käyttöliittymiä jotka luovat työpöytäympäristön. Voidaan kustomoida omien mieltymysten tai työn tarpeiden mukaan.
- Tieteellisessä käytössä yleinen (open source).

#### Linux - yleistä työasemista

- Jokaisella teistä on käyttäjätunnus, jolla voitte kirjautua Linux-työasemiin ja joillekkin yliopiston Linux-palvelimille.
  - Tämän luokan koneet ovat ainoat (tietääkseni) opetuksen ulkopuolella vapaassa käytössä olevat Linux-työasemat yliopistolla.
  - Muista aina kirjautua ulos kun lähdet!
- Käytännöllisimmät asennetut ohjelmistot:
  - Firefox,
  - LibreOffice (ilmainen vastine Windows Officelle),
  - Emacs (tekstitiedostojen käsittely),
  - IDL,
  - ► LATEX,
  - Mathematica (käsitellään kurssilla Numeerinen mallintaminen),

**□ > < = > <** 

Matlab (numeerista mallintamista).

#### Linux - hakemistorakenne

- Käyttäjätunnuksenne sisältävät oikeudet vain omaan kotihakemistoonne ja datan tilapäiseen säilyttämiseen työasemien /wrk ja /wrk3 levyillä.
  - Hakemistot ja niiden sisältö pysyvät samana vaikka kirjaudutte toiselta koneelta. Onhan etäyhteyden muodostaminen kaikille tuttua?!
  - HUOM! Jos tallennat asemille /wrk tai /wrk3 tee sinne ensin oma alihakemistosi jossa työskentelet.

#### Linux - hakemistorakenne

Hakemistorakenne on seuraava:

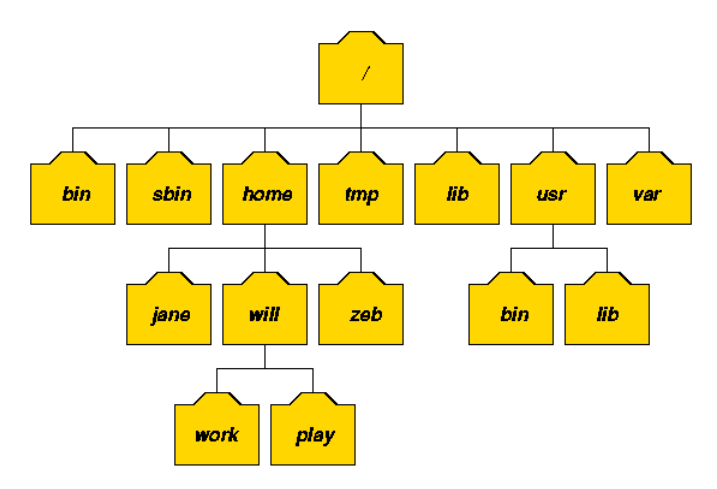

Kuva: http://www.doc.ic.ac.uk/~wjk/UnixIntro/Lecture2.html

э

#### Linux - komentorivi

- Komentorivi (tai terminaali) on Linux-käytön perusta, jossa monet monimutkaisemmatkin asiat hoituvat helpommin mitä graafisen käyttöliittymän kautta.
- Yleensä myös oudoin ja vaikein asia oppia muista käyttöjärjestelmistä siirryttäessä.
- Avaa komentorivi:
  - Applications Menu  $\rightarrow$  Terminal Emulator.
  - Tai vaihtoehtoisesti paina alapalkista kuvaketta:

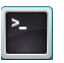

#### Linux - komentorivin käyttö

- Monet yleisimmin käytetyt komennot ovat lyhennöksiä niiden englanninkielisestä sanasta.
- Komentojen parametreista saa apua kirjoittamalla komennon man komento (esim. man 1s). Ohjeessa voi liikkua ylös-alas nuolinäppäimillä ja sen voi lopettaa painamalla q.
  - Monet komennot listaavat myös lyhyemmin oikean syntaksin kirjoittamalla: komento -help
- HUOM! Toisin kuin Windowsissa isot ja pienet kirjaimet ovat Linuxissa ihan oikeasti erilaisia!
  - Esimerkiksi hakemistot nimillä 'Ufo' ja 'ufo' ovat Linuxissa eri hakemistoja.

#### Linux -komentorivin komentoja

- ls listaa hakemiston sisällön.
  - Lisäparametreista käytännöllisiä ovat:
    - ls -1 luo ihan oikean listan hakemiston sisällöstä.
    - ls -a listaa hakemiston koko sisällön, mukaanlukien pisteellä alkavat "systeemin" hakemistot ja tiedostot.
- cd kohde liiku hakemistosta toiseen (esim. cd /wrk). Takaisin kotihakemistoon pääsee antamalla pelkän komennon cd ilman kohdetta.
  - cd ... tuplapisteiden avulla liikut hakemistorakenteessa yhden askeleen ylempänä olevaan hakemistoon.
- pwd näyttää hakemiston jossa olet.

#### Linux -komentorivin komentoja

- cp tiedosto kopio kopioi tiedostoja.
  - Hakemistoa kopioitaessa on käytettävä parametria R:
    - cp -R hakemisto kopio
- mv vanhatiedosto uusitiedosto siirrä tai uudelleennimeä tiedostoja.
- rm tiedosto poista tiedosto.
  - Hakemistoa, joka ei ole tyhjä, poistaessa on käytettävä parametria r:
    - ▶ rm -r hakemisto
  - Jos hakemisto on tyhjä sen voi poistaa komennolla:
    - rmdir hakemisto

#### Linux -komentorivin komentoja

- mkdir hakemisto luo uusi hakemisto.
- more tiedosto voit katsella mitä tekstitiedosto sisältää. Liikkuminen rivi (Enter) tai ruutu kerrallaan (Space), näppäin q lopettaa ohjelman.
- Voit myös käynnistää graafisia ohjelmia komentoriviltä.
  - Esimerkiksi Firefox selain voidaan käynnistää komennolla
    - firefox
  - Tällöin ohjelma jää kuitenkin aktiiviseksi komentoriviin. Jos halutaan ohjelman käynnistyvän taustalle voidaan mihin tahansa komentoon lisätä & merkki loppuun. Esimerkiksi Firefoxin avaaminen taustalle:
    - firefox &

# Linux -komentorivin käyttöä mukavammaksi

- Kotihakemiston alias on ~ merkki, jonka avulla voit lyhentää monia komentoja. Esimerkiksi alla olevat komennot tekevät saman asian:
  - > cd /home/ofys/laineja/salakansio
  - ▶ cd ~/salakansio
- Voit käyttää sarkain-näppäintä (tab) komentojen ja hakemistojen/tiedostonimien automaattiseen täydentämiseen.
  - Esimerkiksi jos hakemistossa on alihakemisto nimeltä 'uforaportit' voit ensin kirjoittaa:

cd ufo

jonka jälkeen sarkainta painamalla komento täydentyy siihen mihin haluamme eli:

cd uforaportit

- Niin sanotuista jokerimerkeistä hyödyllisin on \*. Esimerkiksi jos haluat listata kaikki hakemistot ja tiedostot joiden keskellä on sana 'juttu' sen voi tehdä komennolla:
  - Is \*juttu\*

#### Emacs - mikä se on?

- Monipuolinen tekstieditori.
- Ehkä käytännöllisin ominaisuus normaalissa käytössä on (melkein kaikkien) ohjelmointikielien kanssa toimiva syntaksin korostus.

| 🔻 temp.pro - emacs@lastu25.oulu.fi (on lastu25.oulu.fi) 🧮 🗖 🛒 🗙                      |
|--------------------------------------------------------------------------------------|
| File Edit Options Buffers Tools Debug IDLWAVE Help                                   |
| 📄 📄 💥 🗐 Save 👌 Undo 🛛 🙀 두                                                            |
| ;;tämä on kommentti.<br>x=findgen(100)<br>y=sin(x)                                   |
| plot,x,y,psym=4                                                                      |
| print,'syntaksin korostus näyttää tältä'                                             |
| end 🔽                                                                                |
| 1: <b>temp.pro</b> All L1 (IDLWAVE Abbrev Fill)<br>Wrote /home/ofys/laineja/temp.pro |

#### Emacs - käyttö

- Voit käynnistää 'Applications Menu' kautta. Vaihtoehtoisesti komentoriviltä voit avata jo olemassaolevan tiedoston tai luoda uuden myös helposti:
  - ▶ emacs tiedosto &
- Tiedostojen avaaminen ja tallennus kuten missä tahansa muussakin tekstieditorissa käyttöliittymän kautta.
  - Tiedoston tallentamiselle on kätevä näppäinyhdistelmä:
    Ctrl + x + s
  - Muita näppäinyhdistelmiä on Emacsissa huima määrä, halutessasi voit katsoa niitä osoitteesta:
     www.emacswiki.org/emacs/EmacsNewbieKeyReference

# Emacs - käyttö

- Kopioi-liitä ei toimi Linuxissa täsmälleen kuin Windowsissa (Ctrl+c, Ctrl-v), vaan siinä on ohjelmakohtaisia poikkeuksia.
  - Jos "maalaat" tekstiä Emacissa, tai terminaalissa, hiirellä voit liittää sen haluamaasi kohtaan hiiren keskinappia (rullaa) painamalla.
  - Kopioi-liitä toimintoja voi myös tietenkin käyttää myös valikon kautta.
- ► Kumoa-toiminto tapahtuu valikosta, tai painamalla Ctrl+x u.
- Joskus Emacs menee hassuun tilaan, koska näppäimistöoikoteitä on niin runsaasti. Takaisin perustilaan pääsee painamalla Ctrl+g.
- Luonnollisesti Emacs ei ole ainut edistynyt tekstinkäsittelyohjelma Linuxissa, ja oma suosikki löytyy kokeilemalla useampaa vaihtoehtoa. (Vim, Kate, ...)

## DS9

- Tähtitieteelliset kuvat ovat usein .fits formaatissa (Flexible Image Transport System), joiden katseleminen ei onnistu ihan joka ohjelmalla.
- DS9 on yksi ohjelmista joka on luotu nimenomaan tähtitieteen tarpeita varten.
  - Erittäin tärkeänä ominaisuutena on mahdollisuus nopeasti muuttaa näytettävää kuva-arvoväliä ja kontrastia, koska monet kiinnostavat ominaisuudet kuvissa ovat hyvin himmeitä.
  - Ohjelmalla voi myös luoda kuvaajia, ja piirtää kuvan päälle esimerkiksi kuva-arvojen tasa-arvokäyriä.
- Käynnistetään komennolla:
  - ds9 & ja avaamalla kuva ohjelman valikoita käyttäen,
  - ▶ tai ds9 kuvatiedosto &.

# DS9

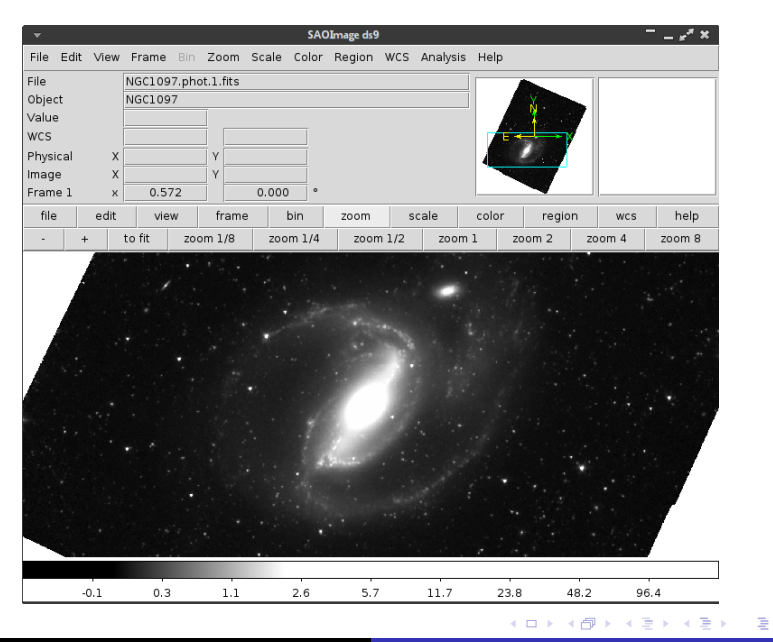

Osa 1 - Linux ATK tähtitieteessä

- Kontrastin muuttaminen:
  - Paina kuvan päällä hiiren oikeaa nappia ja liikuta hiirtä joko vaaka- tai pystysuoraan.
- Näytettävän kuva-arvovälin muuttaminen:
  - $\blacktriangleright$  Valitse 'Scale'  $\rightarrow$  Scale Parameters  $\ldots \rightarrow$  syötä 'low' ja 'high' arvot.
  - ► Yleensä esimerkiksi galaksikuvien kanssa on riittävää valita vain kuvan logaritminen skaalaus ('Scale' → 'log'), ja muuttaa kuvan kontrastia hiirellä.
- Zoomaus:
  - Hiiren rullalla, tai valitse 'zoom' valikosta.
  - Kuvan keskittäminen haluamaasi kohtaa, johon siis myös zoomataan, hiiren keskinapilla eli painamalla rullaa alaspäin.

# DS9

- 'Analyze' valikosta voi käyttää esimerkiksi:
  - Kontuurit eli 'Contours', ja voit muuttaa parametreja valitsemalla 'Contour parameters'
  - Kuvan tasoittaminen eli 'Smooth' ja sen parametrien muuttaminen.
  - Ja paljon muuta.
- Kuvia voi ladata muun muassa sivustoilta:
  - http://ned.ipac.caltech.edu/
  - http://irsa.ipac.caltech.edu/
- ... tietenkin ensin pitää tietää kohteen koordinaatit tai nimi.
- Esimerkiksi monia taivaan kirkkaita kohteita sisältävä Messier katalogi:

http://en.wikipedia.org/wiki/List\_of\_Messier\_objects

# Aladin

- Aladin on ds9:n kaltainen tähtitieteellisen datan visualisointiin tarkoitettu ohjelma. Sen etuina on helppo yhdistettävyys topcat:iin ja virtual observatory (VO) ominaisuudet.
- Aladin ei ole asennettuna koneillenne mutta voitte ladata ohjelan sisältävän kansion täältä: /wrk/avenhola/atk2016/Aladin
- Aladinin voi avata siirtymällä kansioon joka sisältää ohjelman ja kirjoittamalla java -jar Aladin.jar. (Voi olla käytännöllistä tehdä alias tälle komennolle lisäämällä seuraava rivi .cshrc tiedostoon:

```
alias aladin java -jar ~/Aladin/Aladin.jar)
```